## BILAG1

Eksportere (sikkerhedskopiere) meddelelser, kalender, opgaver og kontakter

1. Klik på Filer > Åbn og eksportér > Importér/eksportér.

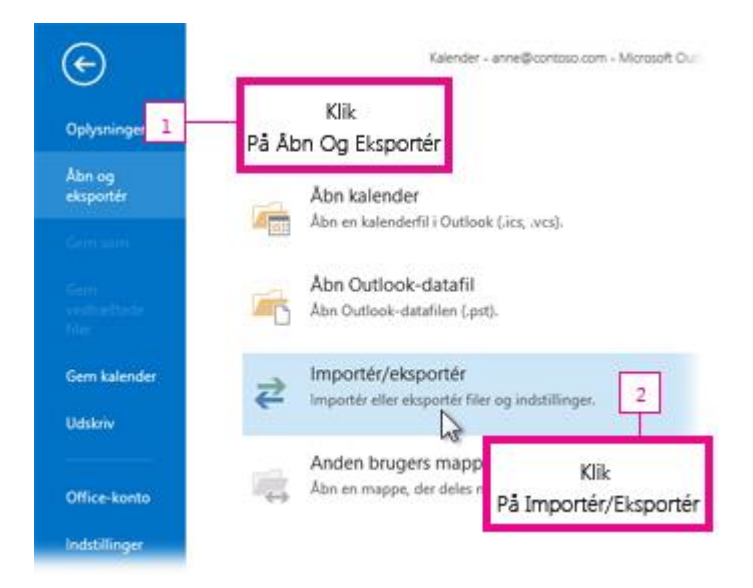

2. Klik på **Eksporter til en fil**, og klik derefter på **Næste**.

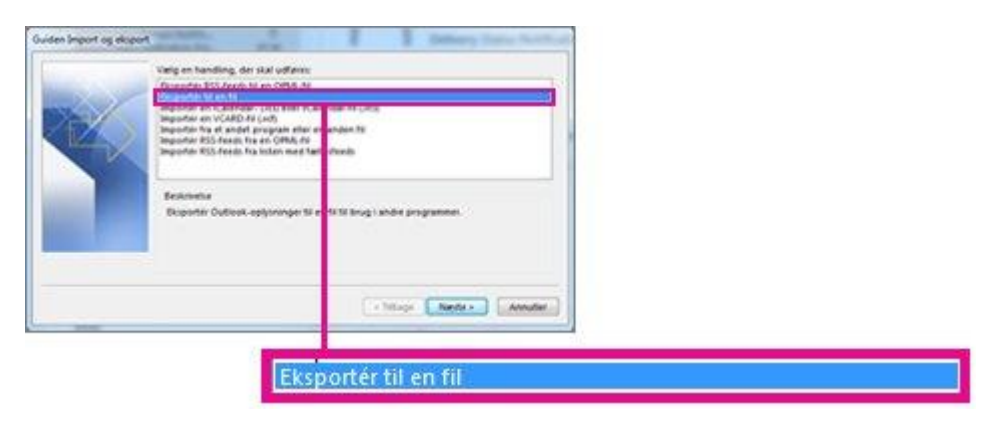

- 3. Klik på **Outlook-datafil (.pst)**, og klik derefter på **Næste**.
- 4. Vælg den konto, du vil eksportere, ved at klikke på navnet eller mailadressen, f.eks. **Postkasse Anne Hansen** eller anne@svane.com. Du skal eksportere alle data på kontoen, inklusive mails, kalender, kontakter, opgaver og noter, skal du sørge for, at afkrydsningsfeltet **Medtag undermapper** er markeret.

| anne@contoso.com | - |
|------------------|---|
| Indbakke         |   |
| Kladder [2]      |   |
| C Sendt post     | = |
| Slettet post (1) | 1 |
| Kalender         |   |
| Sontakter        |   |
| Journal          |   |
| 🧓 Uønsket mail   |   |
| Mit websted      |   |
| Noter            | - |

- 5. Klik på Næste.
- 6. Klik på Gennemse for at vælge P drevet, og angive et filnavnet "mailbackup".
- 7. Klik på **OK** for at fortsætte.
- 8. Klik på Udfør.

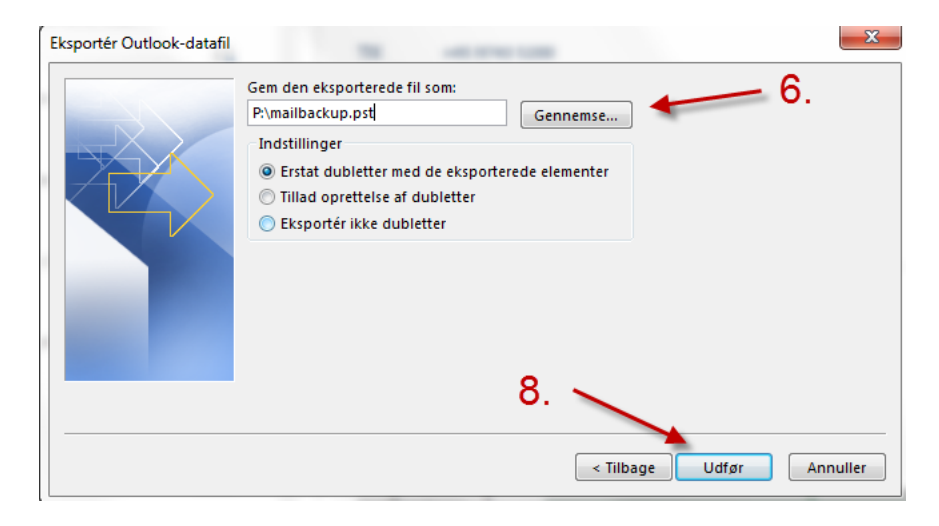

9. Undlad at oprettet en adgangskode, klik **OK** 

| Opret Outlook-datafil     | ×                         |
|---------------------------|---------------------------|
| Tilføj en valgfri adgangs | ikode                     |
| Adgangskode:              |                           |
| Bekræft adgangskode:      |                           |
| 🔲 Gem denne adgangs       | kode på adgangskodelisten |
| ОК                        | Annuller                  |

10. Eksporten begynder med det samme i Outlook, og du skal ikke klikke på Annuller ©.

| $\triangleright$ |
|------------------|
|                  |
| Annuller         |
|                  |
|                  |